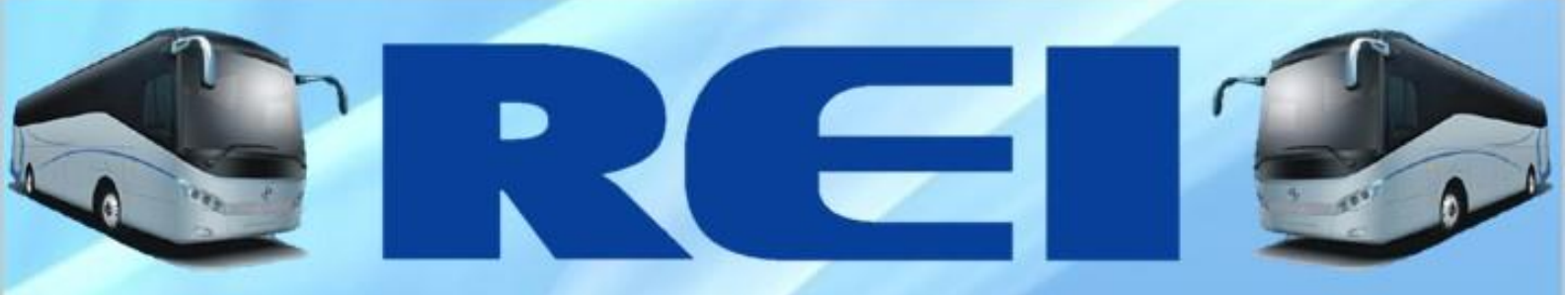

# MANUAL DO USUÁRIO

# ROTEADOR 4G REI WFB141

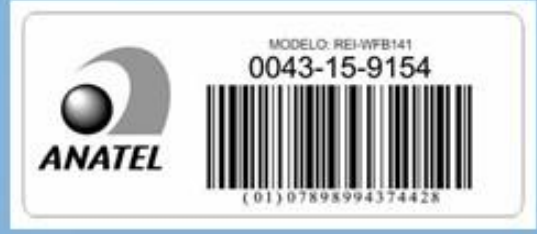

Rod. Eng. Ermênio de OliveiraPenteado, Km57.7 – BairroTombadouro Indaiatuba/SP – Cep: 13337-300 Tel: (19) 3801-5888/(19) 3500-4859/(19) 3500-4860/Fax: (19) 3801-5873

REI

EMPRESA COM SISTEMA DE QUALIDADE CERTIFICADO PELA DNVGL =ISO 9001=

www.reibrasil.com.br

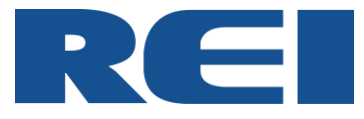

# Parabéns, você acaba de adquirir um produto REI DO BRASIL.

Em caso de dúvidas, por favor, entre em contato com os seguintes dados em mãos: Modelo e Número de Série.

www.reibrasil.com.br

E-mail: <u>sat@reibrasil.com.br</u>

Telefone: (19) 3801-5888 / (19) 3500-4859 / (19) 3500-4860 / Fax (19) 3801-5873

Rodovia Engenheiro Ermênio Oliveira Penteado, km57,7 Bairro Tombadouro – CEP 13337-300 - Indaiatuba / SP – Brasil

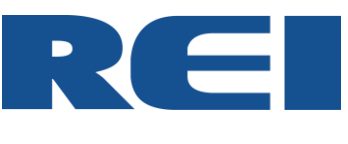

# Sumário

| 1.            | INFC        | DRMAÇÕES GERAIS                                               | 5  |
|---------------|-------------|---------------------------------------------------------------|----|
| 1.            | .1. I       | POLÍTICA DE GARANTIA                                          | 5  |
| 1.            | 2. /        | ATENDIMENTO A GARANTIA                                        | 5  |
| 1.            | .3. I       | DENTIFICAÇÃO                                                  | 5  |
| 1.            | .4. [       | DESEMBALANDO O EQUIPAMENTO                                    | 5  |
| 1.            | .5. I       | DADOS TÉCNICOS                                                | 6  |
| 2.            | FUN         | CIONAMENTO                                                    | 6  |
| 2.            | .1. I       | PROTEÇÕES                                                     | 6  |
| 3.            | INST        | ALAÇÃO                                                        | 7  |
| 3.            | .1. [       | DIMENSÕES                                                     | 7  |
| 3.            | .2. 1       | FIXAÇÃO                                                       | 7  |
| 3.            | .3. I       | SQUEMA DE LIGAÇÃO                                             | 8  |
| 4.            | ACE         | SSANDO O ROTEADOR ATRAVÉS DO COMPUTADOR                       | 8  |
| 5             | CON         |                                                               | 10 |
| <b>.</b><br>5 | 1           | MORKING STATUS (STATUS DE TRABALHO)                           | 10 |
| 5.            | 2 (         |                                                               | 10 |
| 5             | 2. v<br>3 I | NTERNET SETTINGS (CONFIGURAÇÕES DE INTERNET)                  | 10 |
| 5.            | 531         | WAN (CONFIGURAÇÕES WAN)                                       | 11 |
|               | 532         |                                                               |    |
|               | 533         | DHCP CLIENTS (CLIENTES DHCP)                                  | 12 |
|               | 534         | ADVANCED SETTINGS (CONFIGURAÇÕES AVANCADAS)                   | 13 |
| 5             | ۵.5.4.<br>۵ | /PN (REDES VIRTUAIS PRIVADAS)                                 | 13 |
| 0.            | 541         | IPSEC                                                         |    |
|               | 542         | РРТР                                                          |    |
|               | 543         | 2TP                                                           |    |
| 5             | 5 [         |                                                               | 17 |
| 5.            | .6. \       | VIRELESS SETTINGS (CONFIGURAÇÕES DO WI-FI)                    |    |
|               | 5.6.1.      | BASIC (BÁSICO)                                                |    |
|               | 5.6.2.      | SECURITY (SEGURANCA)                                          |    |
|               | 5.6.3.      | ADVANCED (AVANCADO)                                           |    |
|               | 5.6.4.      | WDS (SISTEMA DE DISTRIBUICÃO WI-FI)                           |    |
| 5.            | .7. I       | FIREWALL                                                      | 21 |
|               | 5.7.1.      | PORT FILTERING (CONFIGURAÇÕES DE PORTAS E ENDEREÇOS IP E MAC) | 21 |
|               | 5.7.2.      | PORT FOWARD                                                   | 22 |
|               | 5.7.3.      | DMZ (CONFIGURAÇÕES DA ZONA DESMILITARIZADA)                   | 23 |
|               | 5.7.4.      | SYSTEM SECURITY (CONFIGURAÇÕES DO SISTEMA DE SEGURANÇA)       | 23 |
| 5.            | .8. /       | ADMINISTRATION (ADMINISTRAÇÃO)                                | 24 |
|               | 5.8.1.      | MANAGEMENT (CONFIGURAÇÕES DO SISTEMA)                         | 24 |

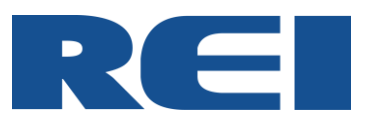

|    | 5.8.2.  | UPLOAD FIRMWARE (ATUALIZAÇÃO DE FIRMWARE)            | . 25 |
|----|---------|------------------------------------------------------|------|
|    | 5.8.3.  | SETTINGS MANAGEMENT (CONFIGURAÇÕES DO GERENCIAMENTO) | . 25 |
|    | 5.8.4.  | REBOOT (CONFIGURAÇÕES DE REINICIALIZAÇÃO)            | .26  |
|    | 5.8.5.  | STATISTICS (ESTATÍSTICAS)                            | .27  |
|    | 5.8.6.  | SYSTEM LOG                                           | . 27 |
| 6. | SOLUÇ   | ÃO DE PROBLEMAS                                      | 28   |
| 6  | .1. PEF | RGUNTAS FREQUENTES                                   | . 29 |

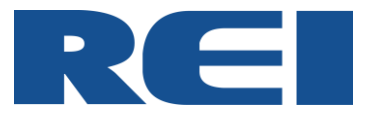

#### 1. INFORMAÇÕES GERAIS

# **1.1.POLÍTICA DE GARANTIA**

Para saber mais sobre a Política de Garantia dos equipamentos REI DO BRASIL, consulte nosso "Termo de Garantia" em: <u>www.reibrasil.com.br</u>.

#### **1.2. ATENDIMENTO A GARANTIA**

Através do sistema RMA (return material authorization), nossos clientes podem solicitar o atendimento de garantia e receber as orientações para que possamos atendê-lo da melhor forma, além de consultar o status da sua solicitação em tempo real e ainda ter acesso ao histórico dos chamados a qualquer hora e em qualquer lugar.

Para acessar o sistema basta acessar o site <u>www.reibrasil.com.br</u> e selecionar a opção "Atendimento – Garantia e Suporte".

#### 1.3. IDENTIFICAÇÃO

Os equipamentos possuem etiqueta de identificação que constam: Nome, Código do Produto e Número de Série. Esses dados são necessários para solicitar garantia e peças de reposição para seu produto.

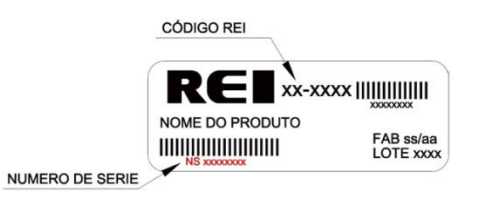

#### **1.4. DESEMBALANDO O EQUIPAMENTO**

Dentro da caixa do produto deve conter 1 Roteador 3G/4G, 1 Antena Wi-Fi e 1 Antena 3G/4G.

Passo a Passo:

- Abra a caixa e com cuidado retire o Roteador e as antenas.

- Retire os sacos plásticos de proteção.

- A embalagem é feita de Material Reciclável, encaminhe esse material ao Serviço de gerenciamento de resíduos de sua região.

As antenas são mostradas abaixo:

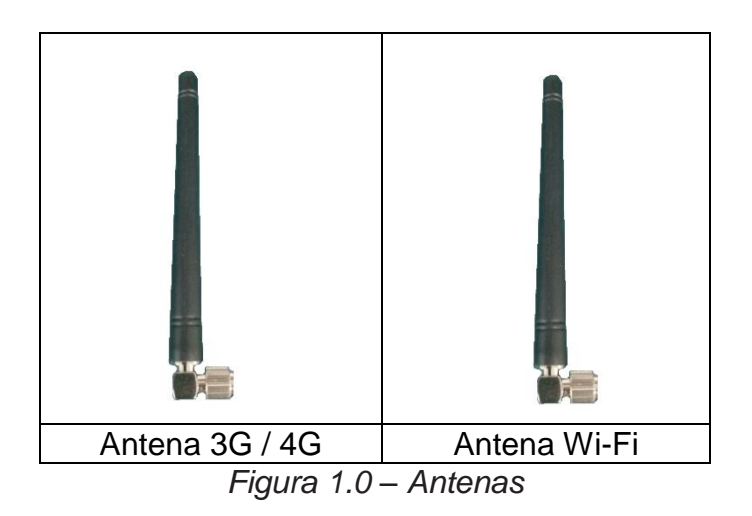

48-0011 REV 05 10/18

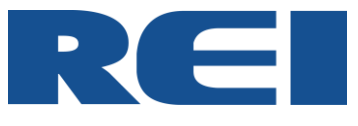

#### **1.5. DADOS TÉCNICOS**

| ITEM                    |                   | Mínim                                               | Nominal     | Máxim     | Unidade |  |  |  |
|-------------------------|-------------------|-----------------------------------------------------|-------------|-----------|---------|--|--|--|
| TENSÃO                  | 8                 | 24                                                  | 36          | Vdc       |         |  |  |  |
| TEMPERAT                | URA DE TRABALHO   | -30                                                 | _           | 60        | °C      |  |  |  |
| TEMPERAT                | URA DE ARMAZENAM. | -40                                                 | -           | 70        | °C      |  |  |  |
| UMIDADE                 |                   |                                                     | < 95        |           | %       |  |  |  |
| INTERFACE               |                   | 1 L                                                 | .AN/WAN 10  | )/100Mb F | RJ45    |  |  |  |
|                         |                   | 1                                                   | Porta Seria | I RS232/4 | 185     |  |  |  |
| CPU                     | RAM               |                                                     | 256         |           | Mbit    |  |  |  |
|                         | FLASH             |                                                     | 64          |           | Mbit    |  |  |  |
| WI-FI                   | ENERGIA TRANSM.   |                                                     | 17          |           | dbm     |  |  |  |
| 2.4GHz                  | DISTÂNCIA         | Cobre um raio de 100 metros em teste                |             |           |         |  |  |  |
| IEEE                    | DISTANCIA         | de área aberta.                                     |             |           |         |  |  |  |
| 802.11b/g/n<br>150Mbits | USUÁRIOS          | Permite que 32 usuários acesso                      |             |           |         |  |  |  |
| Quanti                  | dade de Antenas   | 2 und. (1 3G/4G + 1 Wi-Fi)                          |             |           |         |  |  |  |
|                         | Botões            | Reset                                               |             |           |         |  |  |  |
|                         | 4G - LTE          | 2100(B1), 1800(B3), 2600(B7),<br>900(B8), 800(B20). |             |           |         |  |  |  |
| 3                       | G – WCDMA         | 2100(B1), 1900(B2), 850(B5), 900(B8                 |             |           |         |  |  |  |
| 2G – G                  |                   | QUAD-                                               | BAND        |           |         |  |  |  |

Tabela 1.0 – Especificação Técnica do Roteador

#### 2. FUNCIONAMENTO

O Roteador 4G da REI é um produto compatível com as redes de alta velocidade 3G e 4G, além de alta velocidade de transferência de dados via Wi-Fi 802.11b/g/n. O Roteador pode ser utilizado como acessório do sistema de Monitoramento Bus Watch (vendido separadamente), possibilitando acesso online ao sistema.

O acesso à internet será habilitado através do SIMCARD com pacote de dados ativo (contratado previamente junto à operadora). A rede Wi-Fi do equipamento permanecerá operando mesmo sem a presença do SIMCARD.

Dependendo da aplicação, e se for de preferência do usuário, o Roteador também pode ser utilizado via cabo, através de sua porta WAN/LAN.

# 2.1.PROTEÇÕES

Assim como todos os produtos da REI DO BRASIL, os Roteadores 4G também possuem proteção contra Curto-Circuito e Inversão de Polaridade.

Caso algum o equipamento seja submetido a alguma situação que necessite de suas proteções, o equipamento ficará inoperante até que os erros sejam sanados.

6

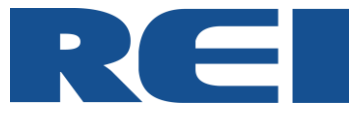

# 3. INSTALAÇÃO

# 3.1. DIMENSÕES

As dimensões do Roteador são mostradas abaixo. A unidade de medida está em milímetro.

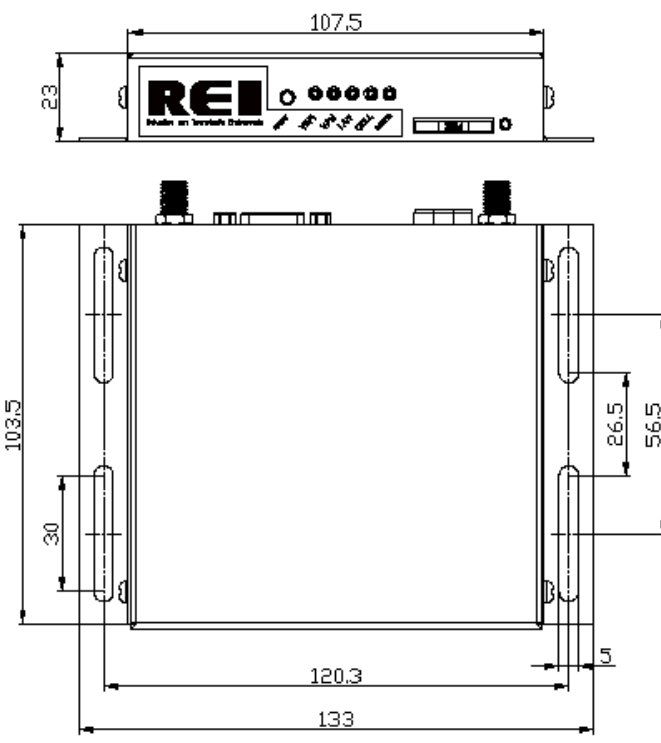

Figura 1.1 – Dimensões do Roteador

# 3.2. FIXAÇÃO

A fixação do Roteador pode ser feita de maneira bem simples, já que o mesmo possui abas de fixação (parafusos de fixação não inclusos).

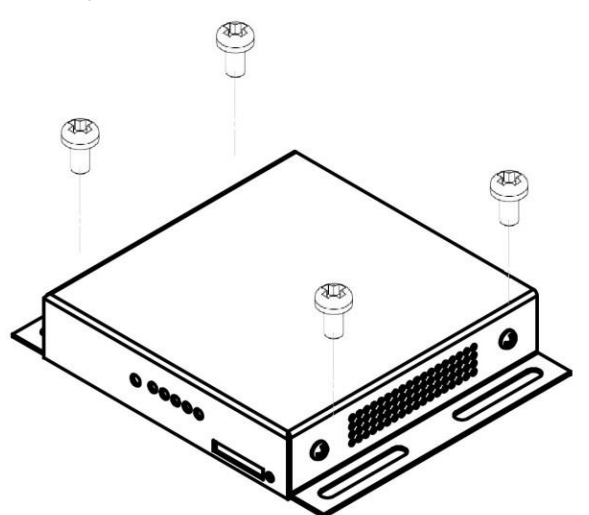

Figura 1.2 – Demonstração de Fixação

7

# ATENÇÃO:

- A instalação deve ser feita no porta-pacotes;
- Não pode ser instalado dentro de caixa metálica;
- Não pode ser instalado no bagageiro do veículo, devido à perda de sinal;
- \*\*O enclausuramento das antenas deve ser evitado.

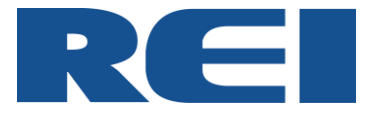

#### 3.3. ESQUEMA DE LIGAÇÃO

No diagrama abaixo é mostrado algumas das aplicações mais utilizadas: Roteador com Ônibus, Roteador com DVR e Roteador com Computador, ou até mesmo todos juntos. O único cabo que é sempre necessário, é o de alimentação.

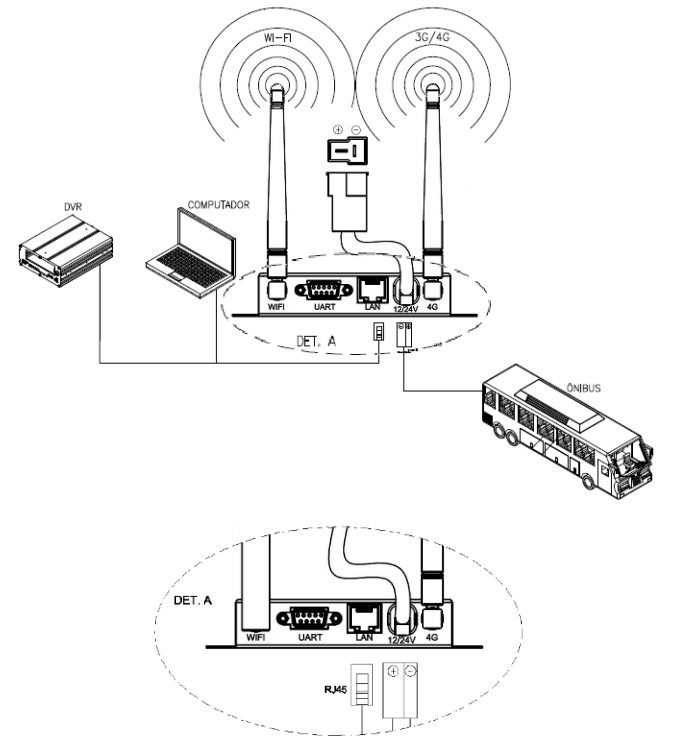

Figura 1.3 – Exemplo de Utilização

#### 4. ACESSANDO O ROTEADOR ATRAVÉS DO COMPUTADOR

O Roteador tem sua própria Página Web para a configuração dos parâmetros. Você pode acessar essa página da seguinte forma:

Conexão através de um cabo de rede Ethernet:

- Através do computador, acesse a função "Conexões de Rede", e então acesse as propriedades da "Conexão Local" referente a essa rede.

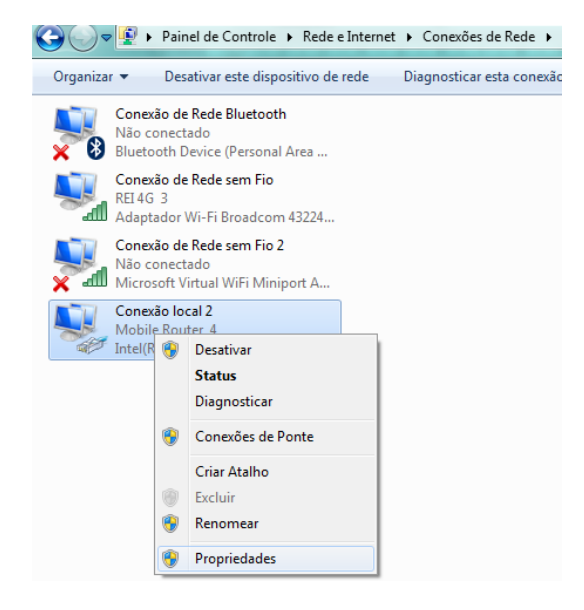

8

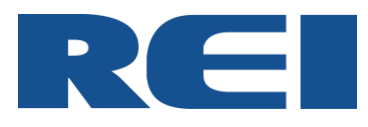

#### Figura 1.4 – Conexões Locais

- Em seguida entre no "Protocolo TCP/IP Versão 4(TCP/IPv4)" e selecione a opção para obter IP automaticamente, ou no caso da utilização de IP fixo, certifique-se que o Gateway do Roteador está seguindo o mesmo padrão do IP do computador.

| Propriedades de Conexão local 2                                                                                                    | Propriedades de Protocolo TCP/IP Versão 4 (TCP/IPv4)                                                                                                    |
|----------------------------------------------------------------------------------------------------|----------------------------------------------------------------------------------------------------|
| Rede Compartilhamento                                                                                                    | Geral Configuração alternativa<br>As configurações IP podem ser atribuídas automaticamente se a rede<br>oferecer suporte a esse recurso. Caso contrário, você precisa solicitar<br>ao administrador de rede as configurações IP adeuadas. |
| Conectar-se usando:                                                                                                    | Obter um endereço IP automaticamente     Usar o seguinte endereço IP:                                                                                                    |
| C <u>o</u> nfigurar                                                                                                    | Endereço IP:<br>Máscara de sub-rede:                                                                                                    |
| Esta conexão utiliza os seguintes itens:           Image: Compartilhamento arquivos/impressoras para redes Mic                              | Gateway padrão:     Obter o endereço dos servidores DNS automaticamente     Usar os participas padrarens do servidor DNS:                                                                                                    |
| A Protocolo TCP/IP versão 6 (TCP/IPv6)      A Protocolo TCP/IP Versão 4 (TCP/IPv4)      A Driver de E/S de Manaader de Deserbate de Tenelor | Servidor DNS preferencial:                                                                                                    |
|                                                                                                    | Validar configurações na saída Avançado                                                                                                    |
| Descrição                                                                                                    | OK Cancelar                                                                                                    |

Figura 1.5 – Propriedades das Conexões Locais

- Abra o navegador de internet e digite o seguinte IP: "<u>http://192.168.8.1</u>", pressione o botão "ENTER" para carregar a página.

- A janela de Login surge como pop-up, nessa janela digite o nome de usuário e senha, conforme descrito abaixo:

Nome de Usuário: "admin" Senha: "admin"

E então pressione "OK".

| o servidor 15192.168.8.1 <sup>1</sup> GoAhead requer um nome de usuário e uma senha. |                                                                                                    |  |  |  |  |
|--------------------------------------------------------------------------------------|----------------------------------------------------------------------------------------------------|--|--|--|--|
| Aviso: este serv<br>senha de um n<br>segura).                                        | idor está solicitando o envio do nome de usuário e da<br>nodo sem segurança (autenticação básica, sem conexão |  |  |  |  |
|                                                                                      | admin  •••••  Lembrar minhas credenciais                                                                      |  |  |  |  |
|                                                                                      | OK Cancelar                                                                                                   |  |  |  |  |

Figura 1.6 – Janela de Login

- A página de configuração do Roteador irá abrir.

| (=) (=) (=) (=) (=) (=) (=) (=) (=) (=)                                                      | asp                                                                                                    |
|----------------------------------------------------------------------------------------------|----------------------------------------------------------------------------------------------------|
|                                                                                              | Soluções em Tecnologia Embarcada                                                                                                    |
|                                                                                              |                                                                                                    |
| <ul> <li>Working status</li> </ul>                                                           |                                                                                                    |
| Operation Mode                                                                               |                                                                                                    |
| + Internet Settings                                                                          | Access Point Status                                                                                                    |
| + VPN                                                                                        |                                                                                                    |
|                                                                                              |                                                                                                    |
| • DTU                                                                                        | System Info                                                                                                    |
| • DTU                                                                                        | System Info Product Model REI-WFB141                                                                                                    |
| <ul> <li>DTU</li> <li>Wireless Settings</li> </ul>                                           | System Info<br>Product Model RELWFB141<br>Hardware Version H 2.0                                                                                                    |
| <ul> <li>DTU</li> <li>Wireless Settings</li> </ul>                                           | System Info           Product Model         REJWFB141           Hardware Version         H 2.0           Software Version         \$ 2.3.42 (Jul 31 2014)                                                                                                    |
| <ul> <li>DTU</li> <li>Wireless Settings</li> <li>Firewall</li> </ul>                         | System Info           Product Model         RE-WFB141           Hardware Version         H 2.0           Software Version         S 2.3 4 (Jul 31 2014)           System Up Time         Odays, Thours, 21mins, 18secs                                                                                  |
| <ul> <li>DTU</li> <li>Wireless Settings</li> <li>Firewall</li> </ul>                         | System Info<br>Product Model RELWFB141<br>Hardware Version H 2.0<br>Software Version S 2.3.43 (Jul 31 2014)<br>System Up Time 0.045yr, Thurs, 15 accs<br>Operation Mode Gateway Mode                                                                                                    |
| <ul> <li>DTU</li> <li>Wirsless Settings</li> <li>Firewall</li> <li>Administration</li> </ul> | System Info           Product Model         RELWFB141           Hardware Version         H 2.0           Software Version         S.2.3.4 (Jul 31 2014)           System Up Time         Odays, Thours 2 timis, ISsecs           Operation Mode         Gateway Mode           Model Info         Model |

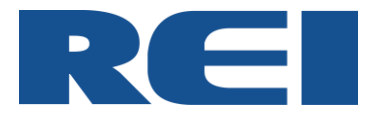

Figura 1.7 – Access Point Status

# 5. CONFIGURAÇÕES

# 5.1. WORKING STATUS (STATUS DE TRABALHO)

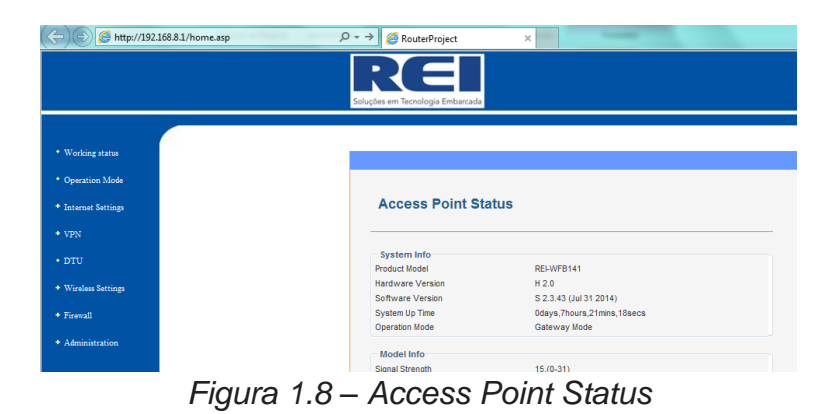

Além de ser a janela que será mostrada no primeiro acesso, a página de configuração do Roteador, também é a interface que irá permitir ao usuário visualizar todas as informações que estão validas naquele momento.

# 5.2. OPERATION MODE (MODO DE OPERAÇÃO)

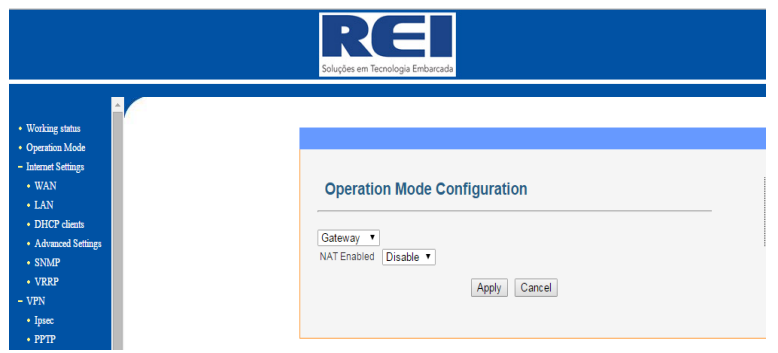

Figura 1.9 – Operation Mode Configuration

Nessa janela é possível alterar os modos de operação do Roteador.

<u>Bridge:</u> Todas as interfaces Ethernet e sem fio têm a bridge como uma única interface de ponte.

<u>Gateway:</u> A primeira porta Ethernet é tratada como porta WAN. As outras portas Ethernet e a interface sem fio fazem ponte juntas, e são tratadas como portas LAN.

<u>Client AP:</u> A interface do cliente AP sem fio é tratada como porta WAN, a interface AP sem fio e as portas Ethernet são tratadas como portas LAN.

<u>NAT (Network Address Translation)</u>: É responsável pela tradução de Endereços de Rede. **ATENÇÃO**, as configurações padrões dessa janela são:

- "Modo de Operação" em "Gateway";

- "NAT Enabled" em "Enable".

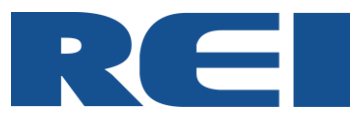

# 5.3. INTERNET SETTINGS (CONFIGURAÇÕES DE INTERNET)

# 5.3.1. WAN (CONFIGURAÇÕES WAN)

|                   | RCE<br>Soluções em Tecnologia Emba |                    |
|-------------------|------------------------------------|--------------------|
|                   | 2010/002 011 102/10/03/0 01100     | 10000              |
|                   |                                    |                    |
| preting status    |                                    |                    |
| eration would     |                                    |                    |
| WAN               | Wide Area Netwo                    | rk (MAN) Sottings  |
| LAN               | Wide Area Netwo                    | rk (WAN) Settings  |
| DHCP clients      | WAN Connection                     | Type: Mahila Madam |
| Advanced Settings | Cellular Network                   | Mobile Modern      |
| NMP               | USB 3G modem                       | SIERRA-MC7304      |
| RP                | SIM PIN Code                       |                    |
| N                 | UNIT IN COOL                       |                    |
| sec               | MIO                                |                    |
| PPTP              | MSP Name                           | ITE Y              |
| 2TP               | Dialing Number                     | 100#               |
| υ                 | blaning Number                     | 55#                |
| eless Settings    | APN                                | 3gnet              |
| Basic             | User Name                          |                    |
| ecurity           | Password                           |                    |
| ivanced           | Authenticate Type                  | AUTO 🔻             |
| bs                |                                    |                    |
|                   | Connect Mode                       | Keep Alive         |

Figura 2.0 – WAN

Nessa janela é possível fazer configurações referentes a rede WAN.

USB 3G modem: Mostra o modelo do modem que é utilizado no Roteador.

SIM PIN Code: Local para inserir o código PIN (se necessário).

MSP Name: N/A.

<u>Dialing Number</u>: Local para inserir o número de discagem do ISP (provedor de internet). Por exemplo, \*99#. Essa alteração é utilizada em aplicações muito especificas, o Roteador faz alterações necessárias automaticamente para qualquer tipo de operadora.

<u>APN (Access Point Name – Nome do Ponto de Acesso)</u>: Configurar de acordo com sua operadora, exemplo, Tim-tim.br, Vivo-zap.vivo.com.br, Claro-bandalargaclaro.com.br. Deixar em 3gnet, faz com o Roteador execute a alteração automaticamente.

User Name (Nome de Usuário): Inseri-lo se o ISP (Provedor de Internet) exigir.

Password (Senha): Inseri-lo se o ISP (Provedor de Internet) exigir.

<u>Authenticate Type:</u> Existem três opções, PAP/CHAP/AUTO. A configuração padrão utilizada é AUTO. Assim o SIM CARD poderá ser reconhecido automaticamente.

<u>Connect Mode</u>: Possui três opções de configuração, Keep Alive (padrão de fábrica), On Demand, On Time. As outras opções servem para aplicações mais especificas que necessitem de controle de tempo de funcionamento.

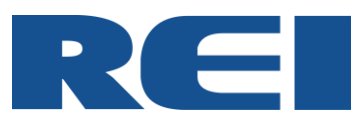

# 5.3.2. LAN (CONFIGURAÇÕES LAN)

|                                       | Soluções em Tecnologia Embarc | ada                 |
|---------------------------------------|-------------------------------|---------------------|
|                                       |                               |                     |
| Working status                        |                               |                     |
| Operation Mode                        |                               |                     |
| Internet Settings                     |                               |                     |
| • WAN                                 | Local Area Networ             | k (LAN) Settings    |
| • LAN                                 |                               | n (Erni) ootango    |
| DHCP clients                          |                               |                     |
| Advanced Settings                     | LAN Setup                     |                     |
| • SNMP                                | IP Address                    | 192.168.8.1         |
| • VRRP                                | Subnet Mask                   | 255.255.255.0       |
| • VPN                                 | LAN 2                         | Enable      Disable |
| • DTU                                 | MAC Address                   | 00:13:0E:01:90:C7   |
| <ul> <li>Wireless Settings</li> </ul> | DHCP Type                     | Server T            |
| + Firewall                            | Start IP Address              | 192 168 8 100       |
| + Administration                      |                               | 102.100.0.100       |
|                                       | End IP Address                | 192.168.8.200       |
|                                       | Subnet Mask                   | 255.255.255.0       |
|                                       | DHCP Primary DNS              | 8.8.8.8             |
|                                       | DHCP Secondary DNS            | 4.4.4.4             |
|                                       | Default Gateway               | 192.168.8.1         |
|                                       | Lease Time                    | 86400               |
|                                       |                               |                     |

Figura 2.1 – LAN

Essa janela é responsável pelas configurações de IP, Sub máscara, DHCP e etc. A configuração na qual eles são enviados, garantem que o usuário possa utiliza-lo sem problemas.

<u>IP Address:</u> Define o IP que o usuário deverá utilizar para acessar a página de configuração do Roteador.

LAN2: Caso essa opção seja habilitada, o usuário poderá definir um segundo IP para acessar a página de configuração do Roteador.

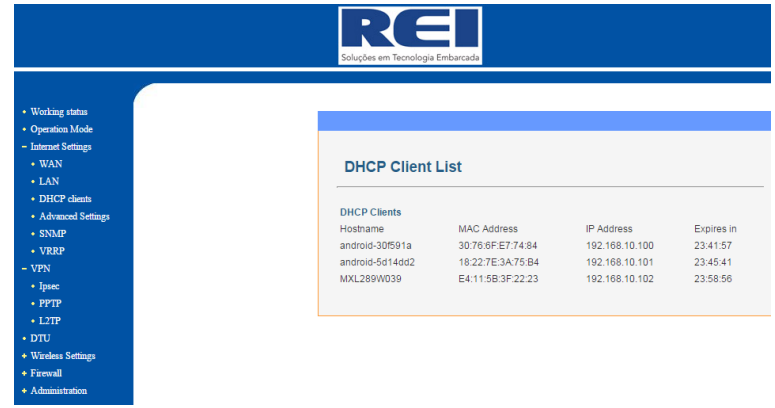

# 5.3.3. DHCP CLIENTS (CLIENTES DHCP)

Figura 2.2 – DHCP Client List

Lista os IP's dos usuários conectados ao Roteador.

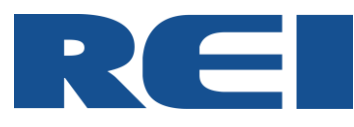

#### 5.3.4. ADVANCED SETTINGS (CONFIGURAÇÕES AVANÇADAS)

|                                       | S<    | RCE<br>Nuções em Tecnolog | ja Embarcada    |              |       |        |     |     |            |          |
|---------------------------------------|-------|---------------------------|-----------------|--------------|-------|--------|-----|-----|------------|----------|
|                                       |       |                           |                 |              |       |        |     |     |            |          |
| <ul> <li>Working status</li> </ul>    |       |                           |                 |              |       |        |     |     |            |          |
| Operation Mode                        |       |                           |                 |              |       |        |     |     |            |          |
| Internet Settings                     |       |                           |                 |              |       |        |     |     |            |          |
| • WAN                                 | St    | atic Routin               | g settings      |              |       |        |     |     |            |          |
| LAN                                   |       |                           |                 |              |       |        | _   | _   |            |          |
| <ul> <li>DHCP clients</li> </ul>      | Add   | a routing rule            |                 |              |       |        |     |     |            |          |
| <ul> <li>Advanced Settings</li> </ul> | Dest  | ination                   |                 |              |       |        |     |     |            |          |
| SNMP                                  | Pan   | 20                        |                 | Heat -       |       |        |     |     |            |          |
| VRRP                                  | Kan   | ye                        |                 | HUSE +       |       |        |     |     |            |          |
| /PN                                   | Gate  | way                       |                 |              |       |        |     |     |            |          |
| Insec                                 | Inter | face                      |                 | LAN 🔻        |       |        |     |     |            |          |
| • PPTP                                |       |                           |                 | Annha        |       |        |     |     |            |          |
| • I 2TP                               |       |                           |                 | Арріу        | Reset |        |     |     |            |          |
| DTU                                   | _     |                           |                 |              |       |        |     |     |            |          |
| Wireless Settings                     | Cur   | rent Routing table        | in the system:  |              | -     |        | 1   | _   |            | ·        |
| irenall                               | No.   | Destination               | Netmask         | Gateway      | Flags | Metric | Ref | Use | Interface  | Commen   |
| Administration                        | 1     | 255.255.255.255           | 255.255.255.255 | 5 0.0.0.0    | 5     | 0      | 0   | 0   | LAN(br0)   | Ļ        |
| - commission of a                     | 2     | 191.28.22.172             | 255.255.255.252 | 2 0.0.0.0    | 1     | 0      | 0   | 0   | usb0(usb0) | <u> </u> |
|                                       | 3     | 192.168.10.0              | 255.255.255.0   | 0.0.0.0      | 1     | 0      | 0   | 0   | LAN(br0)   | <u> </u> |
|                                       | 4     | 0.0.0.0                   | 0.0.0.0         | 191.28.22.17 | 3     | 1      | 0   | 0   | usb0(usb0) |          |
|                                       |       |                           |                 | Delete       | Reset |        |     |     |            |          |

Figura 2.3 – Static Routing Settings

Essa janela mostra a tabela de Roteamento, e também permite configurar novas regras para o roteamento estático.

Destination: Target Host ou Segmento de Rede.

Range: Para definição do uso de Host ou Rede.

Gateway: Endereço IP do próximo Roteador.

Interface: Permite a seleção do tipo de interface, contendo três opções de configuração.

#### \*Notas:

-O Gateway e o IP LAN devem pertencer ao mesmo segmento de rede.

-Se o endereço IP de destino for de um Host, então a máscara da sub-rede deverá ser 255.255.255.255.

-Se o endereço IP de destino for igual ao do Segmento de Rede, ele deverá ser compatível com o da máscara da sub-rede. Por exemplo, se o IP de destino for 10.0.0.0, e a máscara de sub-rede deve ser 255.0.0.0.

#### 5.4. VPN (REDES VIRTUAIS PRIVADAS)

#### 5.4.1. IPSEC

|                                                                                                    | Soluções em Tecnologia Embarcada                                                                                                  |
|----------------------------------------------------------------------------------------------------|----------------------------------------------------------------------------------------------------|
| Working statu     Operation Mode     Informet Senings     VPN     Operation     PPTP     PTP     PTTP     DTU     Wireless Senings     Firmvall     Administration | IPSEC Van List No. State Name service mode Remote Gateway Local Address Remote Address Enable Disable Delete Edit Add Application |

Figura 2.4 – Ipsec

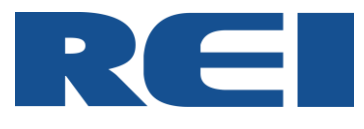

Para adicionar aplicações para o IPSec, é necessário clicar no botão "Add Application" que irá mostrar a seguinte janela:

| IPSec connect name      | you can input DEV+DeviceID+[] to bind device<br>example:DEV281250D52F2A1452.vpn1.com |
|-------------------------|--------------------------------------------------------------------------------------|
| service mode            | service <b>T</b>                                                                     |
| Local IP address        | Subnet 🔻                                                                             |
| VPN IP address          |                                                                                      |
| IP subnet mask          |                                                                                      |
| Remote IP address       | Subnet 🔻                                                                             |
| VPN IP address          |                                                                                      |
| IP subnet mask          |                                                                                      |
| Key Exchange Method     | Auto(IKE) V                                                                          |
| Authentication          | Pre-Shared Key                                                                       |
| Pre-Shared Key          |                                                                                      |
| Perfect Forward Secrecy | Disable V                                                                            |
| NAT Traversal           |                                                                                      |
| Advanced IKE Settings   | Show Advanced Settings                                                               |
| Apply Capacil           |                                                                                      |

Figura 2.5 – Janela para adicionar aplicações com o Ipsec

<u>IPSec connect name</u>: No momento dessa configuração certifique-se de que os nomes do cliente e do servidor sejam o mesmo. Sugerimos o uso do nome de Domínio (111.vpn1.com).

Para construir um canal ponto-a-ponto, é necessário escrever o IPSec como DEV+, ou seja, incluir o ID do equipamento + Nome (DEV281250D52F2A1452.vpn1.com).

É possível saber o ID do equipamento através da opção "Working Status" na página de configuração do Roteador.

Service Mode: As opções Service e Client estão disponíveis.

<u>Mode:</u> Principal / Agressivo. O modo agressivo é o mais utilizado, porém fica disponível somente quando a opção Service Mode está no modo Cliente.

<u>Remote IPSec Gateway:</u> Essa opção estará disponível somente quando Service Mode está no modo Cliente, e deve ser preenchido com o endereço IP do Servidor.

Local IP Address: Deve ser preenchido com o IP LAN desse dispositivo. Permite utilizar um IP ou um segmento de rede.

Remote IP Address: Deve ser preenchido com o IP do Roteador Remoto.

<u>Authentication:</u> Geralmente é utilizado o Pre-Shared Key. O Cliente e o servidor devem estar usando a mesma chave.

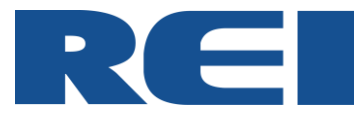

<u>Advanced IKE Settings:</u> Nesse campo existem alguns métodos de codificação, eles devem ser utilizados quando se faz necessário à construção de túnel VPN entre um cliente, e um servidor VPN de outra marca.

A imagem abaixo demonstra como fazer a configuração:

| Ipsec VPN Setting                            |                                                                                                    |
|----------------------------------------------|----------------------------------------------------------------------------------------------------|
| IPSec connect name                           | Tunnel-A115<br>you can input DEV+DeviceID+[] to bind device<br>example:DEV281250D52F2A1452.vpn1.com |
| service mode<br>Mode                         | Client ▼<br>Aggressive ▼                                                                            |
| Local IP address                             | Subnet                                                                                              |
| VPN IP address<br>IP subnet mask             | 10.53.0.0           255.255.255.0                                                                   |
| Remote IP address<br>remote lan for policies | Any <b>v</b><br>0.0.0.0/0<br>e.g:19216810/24101100/16                                               |
| Key Exchange Method                          | Auto(IKE) ▼                                                                                         |

Figura 2.6 – Janela de Configurações VPN Ipsec

| Authentication                                  | Pre-Shared Key 🔻       |         |
|-------------------------------------------------|------------------------|---------|
| Pre-Shared Key                                  |                        | ]       |
| Perfect Forward Secrecy                         | Disable <b>•</b>       |         |
| NAT Traversal                                   |                        |         |
| Advanced IKE Settings                           | Hide Advanced Settings |         |
| Phase 1                                         |                        |         |
| Encryption                                      | 3DES 🔻                 |         |
| Integrity Algorithm                             | SHA1 V                 |         |
| Select Diffie-Hellman Group for Key<br>Exchange | 1024bit 🔻              |         |
| Key Lifetime                                    | 86400                  | Seconds |
| Phase 2                                         |                        |         |
| Encryption                                      | 3DES 🔻                 |         |
| Integrity Algorithm                             | SHA1 V                 |         |
| Select Diffie-Hellman Group for Key<br>Exchange | 1024bit 🔻              |         |
| Key Lifetime                                    | 3600                   | Seconds |
| Apply Cancel                                    |                        |         |

Figura 2.7 – Continuação da Janela de Configurações VPN Ipsec

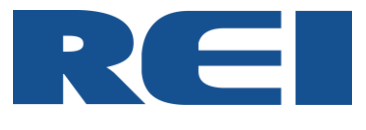

5.4.2. PPTP

|                     |                   | 191- <b>3-4</b> 9 |
|---------------------|-------------------|-------------------|
| Working status      |                   |                   |
| Operation Mode      |                   |                   |
| Internet Settings   |                   |                   |
| - VPN               | PPTP              |                   |
| • Ipsec             |                   |                   |
| • PPTP              | DDTD VDN C-Hinne  |                   |
| • L2TP              | PPTP VPN Settings |                   |
| • DTU               | DDTD Line         |                   |
| + Wireless Settings | PPTP Oser         |                   |
| + Firewall          | PPTP Password     |                   |
| + Administration    | PPTP Server       |                   |
|                     | Remote Lan/Mask   | /                 |
|                     | Local PPTP IP     | DHCP IP V         |
|                     | MPPE Encryption   |                   |
|                     | in the Entrypaon  | <u> </u>          |
|                     |                   |                   |
|                     |                   |                   |
|                     |                   | Annha             |

Figura 2.8 – PPTF

Permite integrar soluções VPN utilizando o protocolo PPT. A conexão direta entre computador e equipamento é criada, facilitando uma transferência segura de dados. O PPTP oferece suporte a redes virtuais privadas por demanda, com vários protocolos através de redes públicas, como por exemplo, a Internet.

#### 5.4.3. L2TP

| Working status    |                    |           |
|-------------------|--------------------|-----------|
| Operation Mode    |                    |           |
| Internet Settings |                    |           |
| VPN               | L2TP               |           |
| * Ipsec           |                    |           |
| • PPTP            | 1 2TD VDN Settings |           |
| • L2TP            | L 2TP VPN Settings |           |
| DTU               | L 2TR Liner        |           |
| Wireless Settings | L2TP Osei          |           |
| Basic             | L2TP Password      |           |
| Security          | L2TP Server        |           |
| Advanced          | Remote Lan/Mask    | /         |
| • WDS             | Local L2TP IP      | DHCP IP V |
| Pirewan           | MPPE Encountion    |           |
|                   |                    |           |
|                   |                    | Apply     |

Figura 2.9 – L2TP

O L2TP é um protocolo de encapsulamento da Internet padrão da indústria, que possui quase a mesma funcionalidade do Protocolo PPTP. A implementação do L2TP na família de produtos Windows Server 2003 destina-se à execução em redes IP. Essa implementação do L2TP não oferece suporte a encapsulamento nativo por redes X.25 ou de retransmissão de quadros.

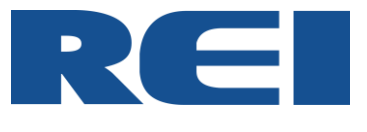

|                           |     | Soluções em Tecnologia Er | nbarcada         |      |
|---------------------------|-----|---------------------------|------------------|------|
|                           |     |                           |                  |      |
| Working status            |     |                           |                  |      |
| Operation Mode            |     |                           |                  |      |
| Internet Settings         |     |                           |                  |      |
| VPN                       | DT  | <b>U Settings</b>         |                  |      |
| <ul> <li>Ipsec</li> </ul> |     |                           |                  |      |
| PPTP                      | -DT | 11 Settings               |                  |      |
| L2TP                      | Dt  | u Status                  | off T            |      |
| ru                        | Lin | k Tupo                    | client .         |      |
| reless Settings           | No  | twork Tuno                | ten .            |      |
| Basic                     |     | Data Center Configure     | itp •            |      |
| Security                  |     | Server Name               | In Address       | Port |
| Advanced                  |     | Server 1                  | 192, 168, 8, 100 | 6000 |
| WDS                       |     | 0                         | 102 169 9 100    | 6001 |
| rewall                    |     | Server 2                  | 102,100.0,100    | 0001 |
| dministration             |     | Server 3                  | 192.168.8.100    | 6002 |
|                           |     | Server 4                  | 192.168.8.100    | 6003 |
|                           |     | Heartbeat Settings        |                  |      |
|                           |     | Heartbeat Status          | Enable •         |      |
|                           |     | Use all and Dista         | 100 150 70       |      |

A imagem abaixo demonstra as configurações disponíveis no DTU.

| TU Settings              |                         |
|--------------------------|-------------------------|
| u Status                 | off 🔻                   |
| ik Type                  | client V                |
| etwork Type              |                         |
| Data Center Configure-   |                         |
| Server Name              | lp Address Port         |
| Server 1                 | 192.168.8.100 6000      |
| Server 2                 | 192.168.8.100 8001      |
| Server 3                 | 192.168.8.100 8002      |
| Server 4                 | 192.168.8.100 8003      |
| Heartbeat Settings-      |                         |
| Heartbeat Status         | Enable 🔻                |
| Heartbeat Data           | 12345678                |
| Heartbeat Send Interval  | 1 s ( 0 means disable ) |
| Off Heartbeat Delay Time | 40 s                    |
| Send Data Timeout        | 100 ms ( 0~999 )        |
| UART Settings            |                         |
| Baudrate                 | 115200 V bps            |
| Parity                   | none V                  |
| Databits                 | 8 V bits                |
| stophits                 | 1 V bits                |
| orphilip                 |                         |

Figura 3.1 – Janela de Configurações DTU

DTU Status: Habilita e Desabilita o DTU.

<u>Link Type:</u> "Link Servidor" (Server) ou "Link Cliente" (Client) podem ser escolhidos na tabela de configuração do DTU. Se for utilizar a opção "Servidor" (Server), sugerimos que em conjunto utilize um IP Fixo do SIM CARD.

<u>Data Center Configure:</u> Campo para configurar os IP's e Portas de cada servidor utilizado. O Roteador suporta até quatro servidores para atender as necessidades de backup de dados de múltiplas vias.

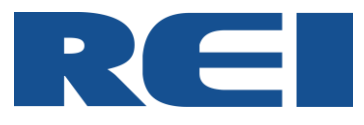

<u>Heart Beat Settings:</u> Esse campo permite configurar o tempo e as informações de pulsação. Então os Servidores podem usar as informações de pulsação para identificar o DTU.

<u>UART Settings:</u> Esse campo permite configurar os parâmetros de comunicação serial. O roteador é capaz de suportar as seguintes velocidades de Baud rate: 300 / 1200 / 4800 / 9600 / 19200 / 38400 / 57600 / 115200 bps.

# 5.6. WIRELESS SETTINGS (CONFIGURAÇÕES DO WI-FI)

# 5.6.1. BASIC (BÁSICO)

|                                      | Soluções em Tecnologia Embar |                      |
|--------------------------------------|------------------------------|----------------------|
| • Working status                     |                              |                      |
| Operation Mode     Internet Settings |                              |                      |
| + VPN<br>• DTU                       | Basic Wireless Se            | ttings               |
| - Wireless Settings                  | Wireless Network             |                      |
| Security                             | Radio On/Off                 | Enable 💌             |
| Advanced                             | Network Mode                 | 11b/g/n mixed mode 🔻 |
| • WDS<br>+ Firewall                  | Network Name(SSID)           | REI 4G Isolated      |
| + Administration                     | Multiple SSID1               | Hidden 🔲 Isolated    |
|                                      | Multiple SSID2               | Hidden 🔲 Isolated    |
|                                      | Multiple SSID3               | Hidden Isolated      |
|                                      | Multiple SSID4               | Hidden Isolated      |
|                                      | Multiple SSID5               | Hidden 🗐 Isolated    |

Figura 3.2 – Janela de Configurações Básicas de Wi-Fi

Nessa janela é possível fazer as configurações relacionadas ao Wi-Fi. Abaixo estão os pontos básicos que devem ser configurados para melhor utilização do produto.

Radio On / Off: "Habilita" (Enable) e "Desabilita" (Disable) o Wi-Fi do Roteador.

Network Mode: Suporta até a tecnologia 802.11b/g/n mixed mode.

<u>Network Name (SSID)</u>: Permite configurar o nome da rede Wi-Fi. Através dessa função é possível configurar até oito SSID diferentes.

# 5.6.2. SECURITY (SEGURANÇA)

| Working status      |                      |                        |
|---------------------|----------------------|------------------------|
| Operation Mode      |                      |                        |
| Internet Settings   | wireless security    | Encryption Settings    |
| VPN                 |                      |                        |
| DTU                 | Select SSID          |                        |
| - Wireless Settings | SSID choice          | REI 4G 🔻               |
| Basic               | "REI4G"              |                        |
| Security            | Security Mode        | WPA2-PSK               |
| Advanced            |                      |                        |
| • WDS               | WPA                  |                        |
| + Firewall          | WPA Algorithms       | ○ TKIP ● AES ○ TKIPAES |
| + Administration    | Pass Phrase          | 12345678               |
|                     | Key Renewal Interval | 3600 seconds           |
|                     | Access Policy        |                        |
|                     | Policy               | Disable 🔻              |
|                     | Add and the Advant   |                        |

Figura 3.3 – Janela de Configurações de Segurança do Wi-Fi

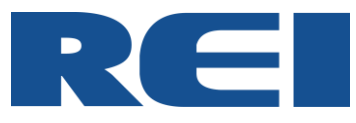

Essa função permite configurar protocolos e senhas de segurança da rede Wi-Fi.

<u>SSID choice:</u> Permite selecionar o nome da rede para a qual serão atribuídas as configurações de segurança. Essa opção é válida para casos onde foi configurado mais de um SSID.

<u>Security Mode</u>: Define qual dos protocolos de proteção o usuário deseja utilizar. Caso não possua nenhuma preferência, indicamos o uso da opção WPA2-PSK.

<u>WPA Algorithms:</u> Permite selecionar o tipo de mecanismo de encriptação. Caso não possua nenhuma preferência, indicamos o uso da opção AES.

Pass Phrase: Permite definir a senha de no mínimo 8 caracteres para acesso a rede Wi-Fi.

Key Renewal Interval: Define o tempo em que o Roteador muda a palavra passe da rede.

<u>Policy:</u> É possível controlar o acesso de endereços MAC, em uma lista que por sua vez deve ser configurado no item Add a Station Mac.

Add a station Mac: Deve ser inserido os endereços MAC que terão acesso a rede.

# 5.6.3. ADVANCED (AVANÇADO)

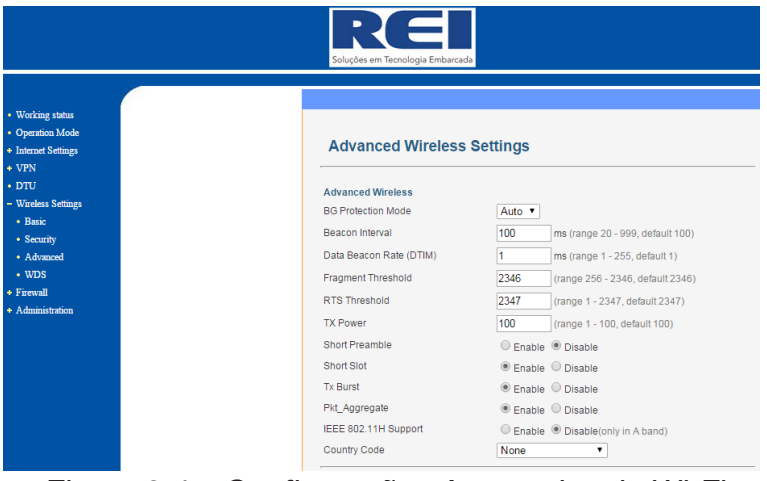

Figura 3.4 – Configurações Avançadas do Wi-Fi

Nessa janela, estão vinculadas as opões de parâmetros para configurar o acesso à rede Wi-Fi.

# 5.6.4. WDS (SISTEMA DE DISTRIBUIÇÃO WI-FI)

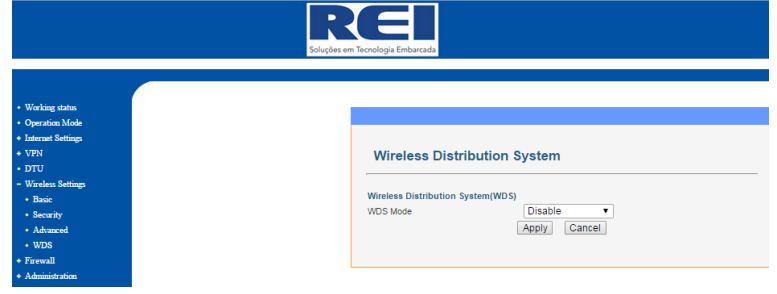

Figura 3.5 – WDS

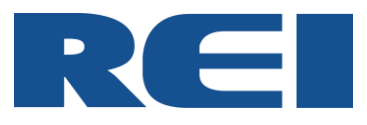

Essa opção permite integrar diversos roteadores (Acess Points) em uma única rede sem fio, dessa forma é possível aumentar a intensidade do sinal.

Cada Acess Point ira replicar o sinal proveniente de outro equipamento, fazendo assim, com que o sinal tenha um ganho, e conseguentemente um maior alcance.

O Roteador suporta três modos de operação, o "Preguiçoso" (Lazy Mode), "Ponte" (Bridge Mode) e o "Repetidor" (Repeater Mode). Cada um desses modos pode ser selecionado no campo "WDS Mode".

| Wireless Distribution Sys | stem(WDS)   |
|---------------------------|-------------|
| WDS Mode                  | Lazy Mode 🔹 |
| Phy Mode                  | CCK T       |
| EncrypType                | NONE 🔻      |
| Encryp Key                |             |
| EncrypType                | NONE 🔻      |
| Encryp Key                |             |
| EncrypType                | NONE 🔻      |
| Епстур Кеу                |             |
| EncrypType                | NONE 🔻      |
| Encryp Key                |             |

Figura 3.6 – Janela de Configurações WDS Lazy Mode

Lazy Mode: Esse modo é utilizado em pares de Roteadores, onde um deles não precisa ter o WDS configurado. O equipamento definido como "Lazy Mode" não precisa ser configurado, enquanto o outro deve ter todos os parâmetros previamente configurados.

Bridge Mode: Estabelece uma ponte entre os "Acess Points" configurados, permitindo a troca de dados.

Repeater Mode: Assim como na opção "Bridge Mode", essa opção estabelece uma ponte entre os "Acess Points" configurados, mas também replica o sinal do Wi-Fi, aumentando assim o alcance do mesmo.

Conforme demonstrado na imagem abaixo, as opções Bridge Mode e Repeater Mode possuem uma janela de configuração com as mesmas opções.

| Wireless Distrib           | ution System  |
|----------------------------|---------------|
|                            |               |
| Wireless Distribution Syst | em(WDS)       |
| WDS Mode                   | Bridge Mode 🔻 |
| Phy Mode                   | CCK T         |
| EncrypType                 | NONE V        |
| Епсгур Кеу                 |               |
| EncrypType                 | NONE V        |
| Епстур Кеу                 |               |
| EncrypType                 | NONE T        |
| Encryp Key                 |               |
| EncrypType                 | NONE V        |
| Encryp Key                 |               |
| AP MAC Address             |               |
| AP MAC Address             |               |
| AP MAC Address             |               |
|                            |               |

Figura 3.7 – Janela de Configurações WDS Bridge Mode

#### 5.7. FIREWALL

# 5.7.1. PORT FILTERING (CONFIGURAÇÕES DE PORTAS E ENDEREÇOS IP E MAC)

Nessa janela é possível fazer configurações que irão restringir o acesso de computadores à rede.

Os filtros serão aplicados nos endereços IP, MAC e até mesmo nas portas.

| MAC/IP/Port Filtering Settings                                                        |
|---------------------------------------------------------------------------------------|
| Basic Settings                                                                        |
| MAC/IP/Port Filtering Disable V                                                       |
| Default Policy The packet that don't match with any rules would be: Dropped 🔻         |
| Apply Reset                                                                           |
| MAC/IP/Port Filter Settings                                                           |
| MAC address                                                                           |
| Dest IP Address                                                                       |
| Source IP Address                                                                     |
| Protocol TCP V                                                                        |
| Dest Port Range -                                                                     |
| Source Port Range -                                                                   |
| Action Accept T                                                                       |
| Comment                                                                               |
| (The maximum rule count is 32.)                                                       |
| Apply Reset                                                                           |
| Current MAC/IP/Port filtering rules in system:                                        |
| No. MAC Dest IP Address Source IP Address Protocol Dest Port Range Action Comment Crt |
| Others would be dropped -                                                             |
| Delete Selected Reset                                                                 |
| Only allow the following wan addresses to access local port                           |
| Enable Source ip Local port                                                           |
|                                                                                       |
|                                                                                       |
|                                                                                       |
| Figura 3.8 – Mac / IP / Port Filtering                                                |

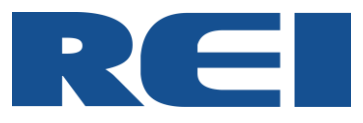

A seguir estão os parâmetros mais importantes nesse tipo de configuração:

Basic Settings: Habilita e permite as configurações dos filtros.

MAC address: Nesse campo deve ser inserido o endereço MAC que precisa ser filtrado.

<u>Dest IP Address:</u> Neste campo deve ser inserido o IP do computador de destino (computador para qual o pacote de dados será enviado).

<u>Dest Port Range:</u> Nesse campo deve ser configurado o range de portas do computador de destino.

<u>Only allow the following wan addresses to access local port:</u> Os endereços configurados e habilitados nessa lista, serão os únicos permitidos a acessarem a Porta Local.

#### 5.7.2. PORT FOWARD

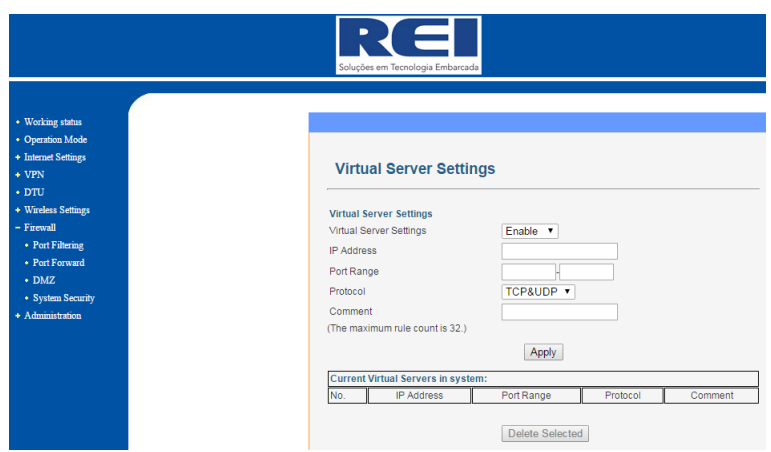

Figura 3.9 – Virtual Server

Essa opção serve para definir para qual porta do seu roteador, e IP da rede local, os pacotes recebidos via Internet deverão ser encaminhados.

Segue abaixo descrição de cada um dos campos que devem considerados:

Virtual Server Settings: Habilita e Desabilita as configurações.

<u>IP Address:</u> Deve ser preenchido com o endereço IP do redirecionamento.

Port Range: Deve ser preenchido com a porta do redirecionamento.

Protocol: Permite selecionar o tipo de protocolo.

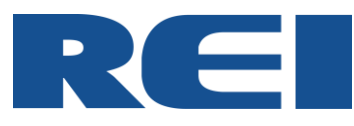

#### 5.7.3. DMZ (CONFIGURAÇÕES DA ZONA DESMILITARIZADA)

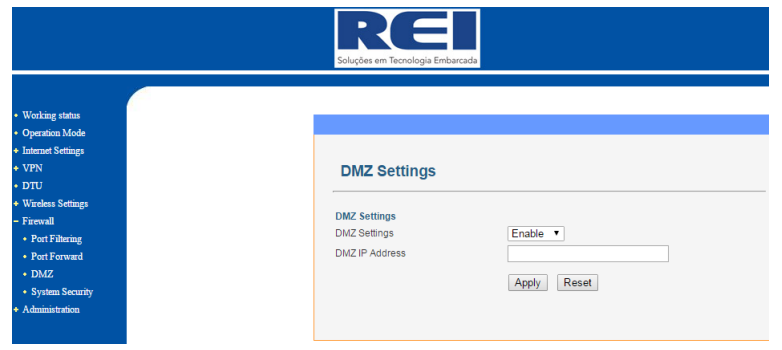

Figura 4.0 – Virtual Server

Nessa janela é possível fazer as configurações que nos permite deixar um computador totalmente acessível, com o intuito de facilitar sua utilização em Redes Locais (LAN's), mas sem deixar a rede exposta.

DMZ Settings: Habilita e Desabilita as configurações desse modo.

<u>DMZ IP Address</u>: Neste campo deve ser inserido o IP do computador que ficará totalmente acessível através da rede na Zona Desmilitarizada.

ATENÇÃO, o Firewall não irá agir sobre o IP que for definido nesse campo.

# 5.7.4. SYSTEM SECURITY (CONFIGURAÇÕES DO SISTEMA DE SEGURANÇA)

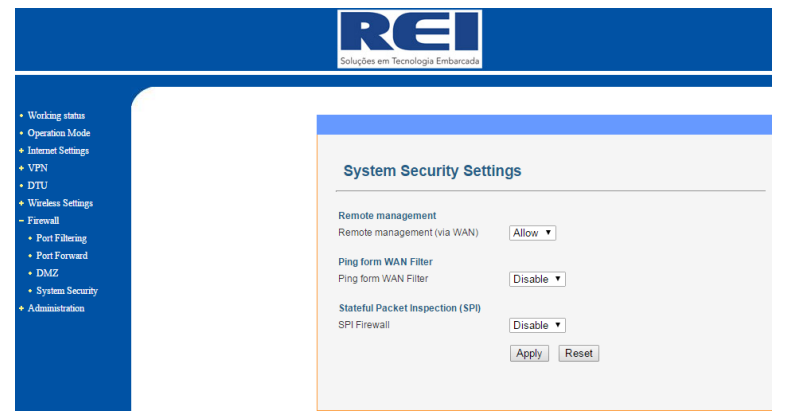

Figura 4.1 – Virtual Server

<u>Remote management:</u> Quando habilitado, permite que um usuário administrador possa fazer quaisquer configurações através de um acesso remoto.

<u>Ping form WAN Filter:</u> Quando habilitado, a porta WAN do Roteador irá responder a solicitações de 'ping" a partir da internet, que são enviados para o endereço IP WAN.

<u>Stateful Packet Inspection (SPI)</u>: Quando habilitado, permite que a filtragem de pacote dinâmico monitore as conexões ativas, e use essas informações para determinar quais dos pacotes da rede irão passar através do Firewall.

![](_page_23_Picture_0.jpeg)

# 5.8. ADMINISTRATION (ADMINISTRAÇÃO)

# 5.8.1. MANAGEMENT (CONFIGURAÇÕES DO SISTEMA)

| Soluções em Tecnologia Embarcada      |                       |                                            |
|---------------------------------------|-----------------------|--------------------------------------------|
| Working status                        |                       |                                            |
| Operation Mode                        |                       |                                            |
| <ul> <li>Internet Settings</li> </ul> |                       |                                            |
| VPN                                   | System Manage         | ment                                       |
| DTU                                   |                       |                                            |
| Wireless Settings                     |                       |                                            |
| Firewall                              | Language Settings     | Frankish -                                 |
| - Administration                      | Select Language       | Engish                                     |
| <ul> <li>Management</li> </ul>        |                       | Apply Cancel                               |
| Upload Firmware                       | Adminstrator Settings |                                            |
| Settings Manage                       | Account               | admin                                      |
| + Keboot                              | Password              |                                            |
| Statistics                            | Port                  | 80                                         |
| - System Log                          |                       | Apply Consol                               |
|                                       |                       | Apply Califier                             |
|                                       | NTP Settings          |                                            |
|                                       | Current Time          | Sat Jan 1 01:51:54 UTC 2000 Sync with host |
|                                       | Time Zone:            | (GMT-03:00) Brazil East, Greenland         |
|                                       |                       |                                            |
|                                       | NTP Server            | ex: time.nist.gov                          |

Figura 4.2 – Management

Nessa janela é possível configurar diversos parâmetros relacionados ao funcionamento geral do roteador. A seguir estão as definições da finalidade de cada um dos campos.

Language Settings: Nesse campo é possível definir qual será o idioma utilizado nos menus do Roteador. As opções disponíveis são "Inglês e Chinês".

<u>Administrator Settings:</u> Nesse campo é possível fazer alterações no Login e Senha do administrador.

As configurações de fábrica desse campo são: Account: admin Password: admin Port: 80

<u>NTP Settings</u>: Através dessa opção é possível definir todas as configurações relacionadas a data e hora.

![](_page_23_Picture_10.jpeg)

Figura 4.3 – Continuação da janela Management

<u>DDNS Settings:</u> Esse campo deve ser configurado quando houver a necessidade do uso de Domínios. Através dessa ferramenta é possível converter o nome de um Domínio, exemplo: "www.reibrasilroteador.dyndns" em um IP como "192.168.8.113".

![](_page_24_Picture_0.jpeg)

O provedor deve ser indicado nesse campo, assim como login, senha, e domínio de sua conta no provedor.

#### 5.8.2. UPLOAD FIRMWARE (ATUALIZAÇÃO DE FIRMWARE)

![](_page_24_Picture_3.jpeg)

Figura 4.4 – Upgrade Firmware

Através dessa janela é possível realizar a atualização do Firmware. Para selecionar o arquivo, clique em "Escolher arquivo", navegue até a pasta onde se encontra o firmware e click em "Apply".

**ATENÇÃO**, O processo de atualização dura cerca de 2 minutos, durante esse período, o Roteador não pode ser desligado.

![](_page_24_Picture_7.jpeg)

# 5.8.3. SETTINGS MANAGEMENT (CONFIGURAÇÕES DO GERENCIAMENTO)

Figura 4.5 – Setting Management

Essa janela permite ao usuário fazer o backup de todas as configurações do Roteador, carregar as configurações salvas, e restaurar os padrões de fábrica.

<u>Export Settings</u>: Clicando no botão "Export" o download das configurações será feito automaticamente para o computador.

Import Settings: Nesse campo é possível carregar uma configuração que tenha sido salva anteriormente, assim economizando tempo na configuração do Roteador. Clique no botão "Escolher arquivo" e navegue até a pasta onde a configuração do roteador foi salva, selecione o arquivo e clique no botão "Import".

![](_page_25_Picture_0.jpeg)

Local Factory Defaults: Clicando no botão "Load Default" todas as configurações serão retornadas aos padrões de fábrica.

# 5.8.4. REBOOT (CONFIGURAÇÕES DE REINICIALIZAÇÃO)

|                                                                                                    | Soluções em Tecnologia Embarcada    |                                                          |
|----------------------------------------------------------------------------------------------------|-------------------------------------|----------------------------------------------------------|
| Working status<br>Operation Mode<br>Internet Settings<br>VPN<br>DTU<br>Wireless Settings<br>Firewall | ICMP Reboot                         |                                                          |
| Administration<br>• Management<br>• Upload Firmware                                                  | Check Method(PING)                  | check                                                    |
| Settings Manage                                                                                      | Check Interval Time(Sec)            | 60 (60-86400)                                            |
| Reboot                                                                                               | Check Count                         | 5 (3-1000)                                               |
| Partert                                                                                              | Reboot Count Before Sleep           | 3 (2-50)                                                 |
| tatistics                                                                                            | Sleep Time(min)                     | 60 (10-43200)                                            |
| System Log                                                                                           | Comment: It is only used for 3G kee | p_alive and on_time mode.It is auto close in other mode! |
| 2                                                                                                    |                                     | Apply                                                    |

#### 5.8.4.1. ICMP REBOOT

Figura 4.6 – ICMP Reboot

O ICMP (Internet Control Message Protocol) é responsável por detectar os status da WAN através do ping, e então executar ações de acordo com os resultados.

<u>Reboot When Network Error:</u> A caixa de seleção deve ser marcada quando se deseja iniciar o processo de detecção da rede.

<u>Check Method (PING)</u>: Deve ser preenchido com o nome do Domínio ou endereço IP do servidor. Os botões "Check" servem para verificar se os preenchimentos estão corretos.

<u>Check Interval Time (Sec)</u>: Deve ser configurado com o tempo de intervalo entre a primeira e a segunda detecção. O range varia de 60 a 86400 segundos.

<u>Check Count:</u> O valor configurado nesse campo, será responsável pela quantidade de vezes que o Roteador irá tentar fazer a detecção através do ping antes de reiniciar. O range dos valores variam de 3 a 1000.

<u>Reboot Count Before Sleep:</u> O valor configurado nesse campo será a quantidade de vezes que o Roteador aceitará ser reiniciado através do Check Count, antes de entrar no modo Standby. Essa função evita que o Roteador permaneça reiniciando após infinitas tentativas de executar o teste do ping com sucesso. O range dos valores variam de 2 a 50.

<u>Sleep Time (min)</u>: Nesse campo deve ser configurado o tempo que o Roteador irá permanecer em modo de Standby, antes de reiniciar as verificações do ping. O range dos valores variam de 10 a 43200 minutos.

**OBSERVAÇÃO:** Essa função só funciona com o modo 3G em on-line permanente, e discando de acordo com o tempo de configuração. Antes de iniciar o processo, é necessário verificar se o IP e o Domínio preenchidos são validos.

![](_page_26_Picture_0.jpeg)

#### 5.8.4.2. **RESTART**

| Vorking status |
|----------------|
| ion Mode       |
| ttings         |
|                |
|                |
| ttings         |
|                |
|                |
| sat            |
|                |
| age            |
|                |
|                |
|                |
|                |

#### Figura 4.7 – Reboot

Aqui o usuário pode configurar reinicializações sem muitos parâmetros.

<u>Reboot Timer Settings:</u> Pode ser inserido um tempo em minutos, que quando atingido, fará com que o Roteador seja reiniciado automaticamente. A caixa de seleção deve estar selecionada para habilitar a função.

<u>Reboot System:</u> Essa opção permite reiniciar o equipamento manualmente. Clique no botão "Reboot", para utilizar essa opção.

# 5.8.5. STATISTICS (ESTATÍSTICAS)

![](_page_26_Figure_8.jpeg)

Figura 4.8 – Statistic

Nessa janela são exibidas as estatísticas do fluxo do sistema.

#### 5.8.6. SYSTEM LOG

![](_page_26_Figure_12.jpeg)

![](_page_26_Figure_13.jpeg)

A partir dessa janela é possível verificar diversos registros feitos pelo Roteador durante o período que o mesmo ficou ligado.

![](_page_27_Picture_0.jpeg)

# 6. SOLUÇÃO DE PROBLEMAS

| PROBLEMA                                                                                               | CAUSA                                                                                                    | AÇAO                                                                                                    |
|----------------------------------------------------------------------------------------------------|----------------------------------------------------------------------------------------------------|----------------------------------------------------------------------------------------------------|
| Led do POWER não<br>acende.                                                                            | <ol> <li>Não está chegando<br/>alimentação.</li> <li>O Roteador sofreu algum<br/>dano.</li> </ol>                                                                                                    | <ul> <li>1.1– Verifique se a bateria está<br/>fornecendo tensão. Utilize um<br/>multímetro nessa verificação.</li> <li>1.2- Verificar se o chicote de<br/>alimentação está rompido em algum<br/>ponto.</li> <li>2.1- Acione a Assistência Técnica da<br/>REI DO BRASIL para fazer<br/>manutenção.</li> </ul>                                                                                                    |
| Led do CELL não<br>acende ou não<br>estabiliza mesmo<br>depois de ter inserido<br>o SIMCARD.           | <ol> <li>1- O slot do SIMCARD não está<br/>encaixado corretamente.</li> <li>2- O Roteador não reconhece o<br/>SIMCARD.</li> </ol>                                                                                                    | <ul> <li>1.1- Retire o Slot do Roteador, reposicione o SIMCARD, e com cuidado insira o Slot novamente.</li> <li>2.1- Reinicie o Roteador (retire a alimentação por 20s e conecte novamente), em seguida aguarde até que o SIMCARD seja reconhecido.</li> <li>2.2 - Movimente o Veiculos para desviar de possíveis áreas de sombra.</li> <li>2.3 - SIMCARD danificado ou queimado, acione a operadora de telefonia e solicite a substituição do mesmo.</li> </ul> |
| Não consigo me<br>conectar à Rede Wi-<br>Fi.                                                           | <ol> <li>A Antena Wi-Fi não está conectada.</li> <li>O Wi-Fi do Roteador está desabilitado.</li> </ol>                                                                                                    | <ul> <li>1.1- Conecte a Antena do Wi-Fi na<br/>entrada correta localizada no painel<br/>traseiro do Roteador.</li> <li>2.1- Ligue o Wi-Fi através da página<br/>de configuração. Consulte os<br/>capítulos 4 (Pág. 7) e 5.6 (Pág.18).</li> </ul>                                                                                                    |
| Mesmo conectado no<br>Roteador via LAN ou<br>Wi-Fi não consigo<br>acessar a internet.                  | <ol> <li>1- O Roteador está sem o<br/>SIMCARD.</li> <li>2- A Antena 3G/4G está<br/>desconectada.</li> <li>3- A Operadora do SIMCARD<br/>não possui cobertura 3G/4G no<br/>local onde o Roteador está<br/>instalado.</li> <li>4- O Pacote de Dados<br/>contratado esgotou.</li> </ol> | <ul> <li>1.1- Coloque o SIMCARD no<br/>Roteador.</li> <li>2.1- Conecte a Antena do 3G/4G na<br/>entrada correta localizada no painel<br/>traseiro do Roteador.</li> <li>3.1- Troque o SIMCARD por outro de<br/>outra operadora, uma com cobertura<br/>na região de uso do Roteador.</li> <li>3.2- Troque o Roteador de<br/>localização ou mova as Antenas.</li> <li>4.1- Compre mais dados com sua<br/>Operadora.</li> </ul>                                     |
| Não consigo<br>estabelecer<br>comunicação via<br>cabo (LAN) entre o<br>Roteador e o meu<br>Computador. | <ol> <li>1- O Cabo de Rede mau<br/>conectado ou danificado.</li> <li>2- O Computador está<br/>configurado com um IP Fixo.</li> <li>3- Várias configurações do<br/>Roteador foram alteradas.</li> </ol>                                                                               | <ul> <li>1.1- Verifique as conexões e caso necessário substitua o Cabo de Rede.</li> <li>2.1- Configure através da Central de Rede e Compartilhamento para o computador obter o IP Automaticamente.</li> <li>3.1- Pressione o Reset do Roteador por 10s. A configuração será restaurada aos padrões de fábrica.</li> </ul>                                                                                                    |

Tabela 1.1 – Solução de Problemas

![](_page_28_Picture_0.jpeg)

#### 6.1. PERGUNTAS FREQUENTES

#### -NO STATUS DO SIM CARD É MOSTRADO "NOT READY", O QUE SIGNIFICA?

Model Info Signal Strength SIM Card Status

![](_page_28_Picture_4.jpeg)

<u>RESPOSTA:</u> Significa que o SIMCARD não foi detectado. Você pode retirar o SIMCARD e inseri-lo novamente.

-A FORÇA DO SINAL ESTA NORMAL, E NÃO CONSIGO OBTER O IP WAN POR QUÊ?

Model Info Signal Strength

SIM Card Status

14,(0-31) Inserted

Apply Cancel

Apply Cancel

admin

.....

<u>RESPOSTA:</u> Verifique as configurações de APN, na área das configurações WAN. Dependendo de sua localização geográfica e operadora, pode ser necessário executar as configurações do APN. O capítulo 5.3.1 (Pág.10) pode auxiliar nessa configuração.

-NÃO CONSIGO ACESSAR O ROTEADOR A PARTIR DO MODO REMOTO, O QUE FAZER?

#### **RESPOSTA:**

1) Através do "Prompt de Comando" do computador, faça um IPCONFIG ou PING para checar qual IP está sendo utilizado no Gateway, ou para verificar se o IP que você está utilizando está comunicando corretamente.

2) Através de um PING no Prompt de Comando do computador, verifique se o IP WAN está comunicando corretamente.

3) No caso do acesso remoto via internet, verifique se a porta necessária para o acesso é a mesma que está sendo utilizado no Roteador. Esse Roteador vem definido como padrão a porta 80. Para alterar essa porta, o usuário deve acessar através da página de configuração do Roteador a janela "Administration"  $\rightarrow$  "Management". O tópico 5.8.1 pode ajudar.

![](_page_28_Picture_15.jpeg)

-O PROBLEMA DE COMUNICAÇÃO VIA LAN CONTINUA DO MESMO JEITO DEPOIS DA EXECUÇÃO DOS PROCESSOS DA "SOLUÇÃO DE PROBLEMAS", O QUE FAZER? RESPOSTA: Desabilite a placa de rede do computador e habilite novamente.

![](_page_28_Picture_17.jpeg)

# - PORQUE OBTENHO O IP WAN, MAS AINDA NÃO CONSIGO ACESSAR A INTENET?

| Internet Computations      |
|----------------------------|
| NetWork Name               |
| WAN IP Address             |
| Subnet Mask                |
| Default Gateway            |
| Primary Domain Name Server |
|                            |

WCDMA 10.92.18.101 255.255.255.255 10.64.64.64 221.4.8.1

<u>RESPOSTA:</u> Através do Prompt de Comando do Computador, faça um Ping com um IP Normal (EX: 8.8.8.8), caso esteja comunicando normalmente, então verifique todas as configurações relacionadas à DNS. Provavelmente o problema está relacionado ao DNS.

Tabela 1.2 – Perguntas Frequentes

Para um melhor suporte, entre em contato com a Assistência Técnica da REI DO BRASIL.

29 48-0011 REV 05 10/18